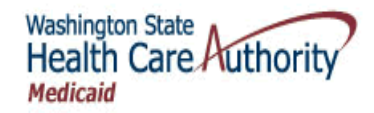

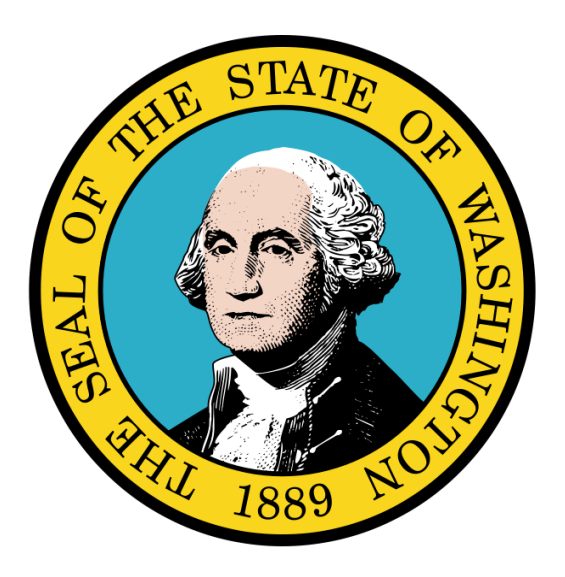

Getting Started in ProviderOne

### **Disclaimer:**

A contract, known as the Core Provider Agreement, governs the relationship between the Health Care Authority (HCA) and Medical Assistance providers. The Core Provider Agreement's terms and conditions incorporate federal laws, rules and regulations, state law, HCA rules and regulations, and HCA program policies, numbered memoranda, and billing instructions, including this Guide.

Providers must submit a claim in accordance with the HCA rules, policies, numbered memoranda, and billing instructions in effect at the time they provided the service. Every effort has been made to ensure this Guide's accuracy. However, in the unlikely event of an actual or apparent conflict between this document and an Agency rule, the Agency rule controls."

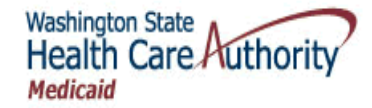

# **Table of Contents**

| Getting Started in ProviderOne             | 3  |
|--------------------------------------------|----|
| Before You Launch ProviderOne              | 4  |
| Launching ProviderOne                      | 5  |
| Logging Into ProviderOne                   | 6  |
| Selecting a Profile                        | 7  |
| Logging Out of ProviderOne                 | 9  |
| Resetting Your User Password               | 10 |
| Changing Your Password and Secret Question | 12 |
| Navigating ProviderOne                     | 14 |
| Using ProviderOne Online Help              | 19 |
| Working With ProviderOne List Pages        | 23 |
| Entering and Modifying Data in ProviderOne | 31 |
| Managing Alerts and Reminders              | 37 |

This document was last updated on: August 14, 2013

# Getting Started in ProviderOne

Accessing, Navigating, and Entering Data Into ProviderOne

The following ProviderOne tasks and topics are covered in this section:

- Before You Launch ProviderOne
- Launching ProviderOne
- Logging In To ProviderOne
- Selecting a Profile
- Logging Out Of ProviderOne
- Resetting Your User Password
- Managing Your User Password and Profile
- Navigating ProviderOne (The Provider Portal)
- Using ProviderOne Online Help
- Using ProviderOne List Pages
- Entering Data Into ProviderOne
- Managing Alerts and Reminders

### Before You Launch ProviderOne

### **ProviderOne System Requirements**

#### Hardware Requirements

- PC running Microsoft Windows Operating System
- Screen resolution: 1024 x 768 (or higher recommended)

### Software Requirements

- Internet Explorer 7.0 9.0
- Adobe Acrobat Reader 8.0 or above

#### Required User Skills

Prior to working with the ProviderOne system, you will need to know how to operate a personal computer and have a basic understanding of Microsoft Windows and Microsoft Internet Explorer.

### **ProviderOne Training Resources**

In addition to this guide there are other resources available to assist you in learning how to get the most from the ProviderOne system.

These resources include:

- Online interactive tutorials covering many common ProviderOne tasks
- Webinars and live training events
- Online eLearning courses

### **Information You Will Need**

Before you will be able to access and use ProviderOne you will need the following information:

- Web address of ProviderOne

   https://www.waproviderone.org
- Your Provider Domain Name
- Your Username
- Your Password

If you do not know your domain name, username or password you should contact your system administrator.

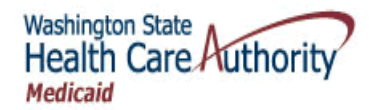

### Launching ProviderOne

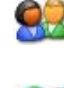

Launch Internet Explorer and enter the ProviderOne web address into the address box: <u>https://www.waproviderone.org</u>

J

Internet Explorer will connect to ProviderOne and display the ProviderOne Home page.

### **Turn Off The Internet Explorer Pop-up Blocker**

ProviderOne makes extensive use of pop-up windows. To ensure the smooth operation of ProviderOne you will need to turn off your pop-up blocker.

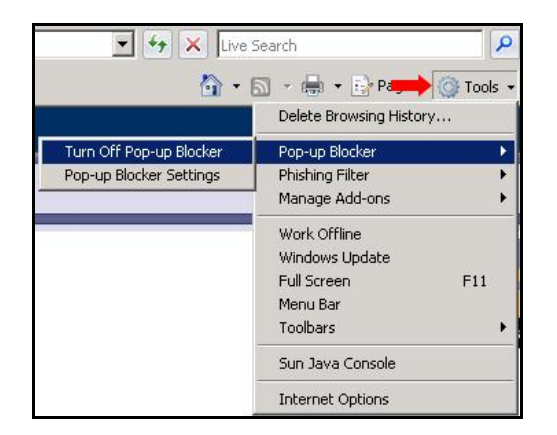

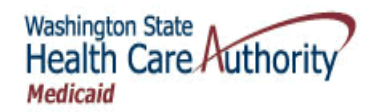

### Logging Into ProviderOne

| Provider to the Home                                                                                                    |                                                                                                    |                                      |
|----------------------------------------------------------------------------------------------------|----------------------------------------------------------------------------------------------------|--------------------------------------|
| ?                                                                                                    |                                                                                                    |                                      |
| Domain:<br>Username:<br>Password:<br>Login<br>To Reset Password, Clickhere<br>If you are a Client, Clickhere<br>Creating new Session, Clickhere<br>Login Problems? Clickhere | The Department of Social and Health Services (DSHS) is an agency that helps people. We do this in partnerships with families, community groups,<br>religious organizations, private providers, other government agencies, and the many thousands of generous foster parents, neighbors, and citizens who<br>make Washington a special place by taking care of each other.<br>The mission of DSHS is to improve the quality of life for individuals and families in need.<br>To deliver services to the people who need them, the department is divided into seven administrations:<br>• The Aging and Disability Services Administration (ADSA)<br>• The Children's Administration (CA)<br>• The Children's Administration (ESA)<br>• The Health and Recovery Services Administration (IRSA)<br>• The Jovenile Rehabilitation Administration (IRA)<br>• The Management Services Administration | Washington State                     |
|                                                                                                    |                                                                                                    | Server Time: (8/01/2013 (2:40:44 PDT |
|                                                                                                    |                                                                                                    |                                      |

**Figure 1 – ProviderOne Home** 

#### About the ProviderOne Home Page

- If you are logging into ProviderOne with a password created by ProviderOne or your system administrator, you will be required to create a new password.
- If you enter an invalid Domain Name or Username three times, ProviderOne will display the Logout page and you will have to start over.
- If you enter an invalid password three times, your user account will be locked. Your System Administrator must unlock your account before you can login.
- If your password has expired, ProviderOne will direct you to the Change Pwd page and you will have to create a new password.

The ProviderOne Domain Name, Username, and Password are case sensitive.

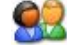

Enter your login information and click the Login button.

| Domain:     |                      |
|-------------|----------------------|
| Username:   |                      |
| Password:   |                      |
|             | Login                |
| To Reset Pa | assword , Click here |

ProviderOne displays the Select a Profile page.

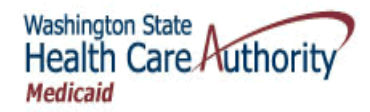

# Selecting a Profile

|     | Welcome LastName, FirstName                                                 | Links:Selec 🔻 |
|-----|-----------------------------------------------------------------------------|---------------|
| ? 4 | Path:                                                                       |               |
|     | Welcome<br>to the<br>Medicaid Management Information System<br>for          |               |
|     | Washington State                                                            |               |
|     | Select a profile to use during this session: EXT Provider Super User • * Go |               |
|     |                                                                             |               |

Figure 2 – Select a Profile

#### About the Select a Profile Page

- ProviderOne uses profiles to control what you can see and what you can do in ProviderOne. You must select a profile as part of the login process.
- Profiles are assigned to you by your system administrator. Only the profiles assigned to you will appear in the selection list.

92

Click the contor reveal the profiles associated with your user account. Select a profile and click the Go button.

| EXT Provider Claims Pavment Status      |
|-----------------------------------------|
| EXT Provider Claims Submitter           |
| EXT Provider Download Files             |
| EXT Provider EHR Administrator          |
| EXT Provider Eliaibility Checker        |
| EXT Provider Eligibility Checker-Claims |
| EXT Provider File Maintenance           |
| EXT Provider File View Only             |
| EXT Provider Managed Care Only          |
| EXT Provider Super User                 |
| EXT Provider System Administrator       |
| EXT Provider Upload Files               |
| EXT Provider Upload and Download Files  |

This figure shows all the current profiles available.

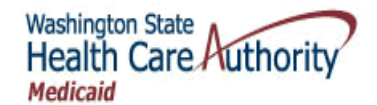

ProviderOne displays the ProviderOne Provider Portal. Provider Hy Inbox d-in with EXT Provider Su Links: --Select-Path: Provider Porta ? 🜗 ProviderOne Id/NPI : 2857403 / 5522336671 Name: Mario Health Center Provider Portal: Hide/Max **Online Services:** Welcome! Hide/Max Claims Claims Claim Inquiry Claim Adjustment/Void On-line Claims Entry On-line Batch Claims Submission (837) Resubmit Denied/Voided Claim Retrieve Saved Claims Manage Templates Create Claims from Saved Templates Manage Batch Claim Submission The Department of Social and Health Services (DSHS) is an agency that helps people. We do this in partnerships with families, community groups, religious organizations, private providers, other government agencies, and the many thousands of generous foster parents, neighbors, and citizens who make Washington a special place by taking care of each other. The mission of DSHS is to improve the quality of life for individuals and families in need. Hide/Max Client **Client Limit Inquiry** Benefit Inquiry Manage Alerts Payments Hide/Max My Reminders: View Payment View Capitation Payment Filter By: **Read Status** - 6 ProviderOne-Generated Invoices Hide/Max Alert Date Due Date Alert Type Alert Message Read View Invoice Validate Invoice A ¥ uthorization for Services - Spinal Injections. Effective for dates and after October 1, 2013, the Agency will require prior uthorization for spinal injections through Qualis Health. rocedures include Diagnostic Facet Injection and M.... Managed Care Hide/Max View Enrollment Roster View ETRR BROADCAST MESSAGE m 6/06/2013 11/01/2013 SaveToXLS Prior Authorization Hide/Max Delete On-line Prior Authorization Submission Prior Authorization Inquiry Prior Authorization Adjustment Hide/Max Provider Provider Inquiry Manage Provider Information Initiate New Enrollment Track Application HIPAA Hide/Max Submit HIPAA Batch Transaction **Retrieve HIPAA Batch Responses** Hide/Max Admin **Change Password** Maintain Users

#### **Figure 3 – Provider Portal**

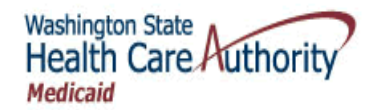

### Logging Out of ProviderOne

| $\sim$ | 1 |
|--------|---|

From the Provider Portal, click the Ucgout button located in the ProviderOne header.

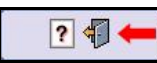

Caution: If you are in the process of making changes to data in ProviderOne make sure you save your changes before clicking the Logout button.

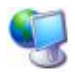

07

ProviderOne logs you out of the system and launches the Logout page.

| Provider and Home |                                                                                                    |
|-------------------|----------------------------------------------------------------------------------------------------|
|                   | Washington State         Department of Social & Health Services         Thank you for using ProviderOne.         Click Home to go to the Login page.         OneHealthPort (OHP) Users, click here to return to the OHP Home page. |

#### Figure 4 – Logout Page

To log back into ProviderOne, click the Home tab or the Home link.

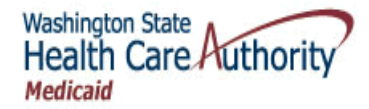

### **Resetting Your User Password**

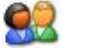

From the Login page, click the link to reset your password.

| Domain:                        |  |  |
|--------------------------------|--|--|
| Username:                      |  |  |
| Password:                      |  |  |
| Login                          |  |  |
| To Reset Password , Click here |  |  |

**N** 

ProviderOne launches the Pwd Recovery page.

| Provider | Pwd<br>lecovery                     |
|----------|-------------------------------------|
|          |                                     |
|          | Close Recover Pwd                   |
|          | High School Name?<br>Date Of Birth: |
|          | Last Name:                          |
|          |                                     |

**Figure 5 – Pwd Recovery** 

#### About the Pwd Recovery Page

In the example above the secret question "High School Name?" is indicated, your question may be different.

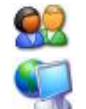

After entering the information, click the Recover Pwd button.

ProviderOne will email your new password to the email account associated with your user account and launch the ProviderOne Logout page with the following message.

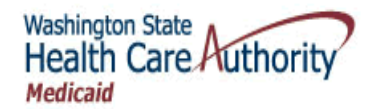

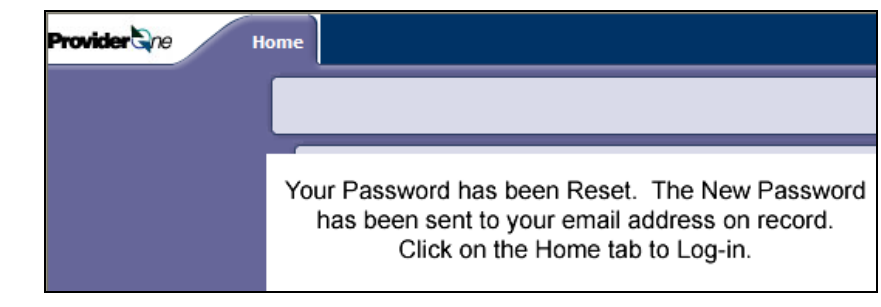

02

Open your email; retrieve your password and attempt to login again by clicking the Home tab.

Once you login, you will be required to change your password since you will have logged in with a system generated password.

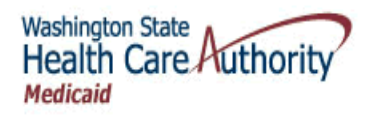

### Changing Your Password and Secret Question

### **Accessing the Change Password Page**

<u>8</u>2

From the Provider Portal, click the My Inbox Tab and select the Change Password link, or click the Change Password link in the Online Services section.

| Provider ne My<br>Inbox<br>Welcome Sharp, Bo |                                   |
|----------------------------------------------|-----------------------------------|
| Path: Pr<br>Providen                         |                                   |
| Close                                        |                                   |
| Choose an Option:                            |                                   |
| My Inbox                                     | Admin Hide/Max<br>Change Password |
| Change Pwd <del>年</del>                      | Maintain Users                    |

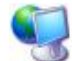

ProviderOne launches the Change Password page.

| Close Save                                                   |  |
|--------------------------------------------------------------|--|
| Change Password:                                             |  |
| New Password                                                 |  |
| Confirm New Password                                         |  |
| Do you wish to change your<br>Secret Question and<br>Answer? |  |
|                                                              |  |
|                                                              |  |
|                                                              |  |

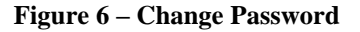

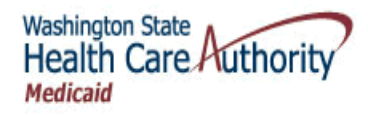

### **Changing Your Password**

#### **ProviderOne Password Requirements**

- It cannot be the same as your three previous passwords, ProviderOne stores the last three passwords used with your account. These cannot be reused.
- It must be at least 8 characters long.
- It must contain at least one letter.
- It must contain at least one number.
- It must contain at least one of the following special characters: , . ! @ # \$ % ^ & \* ( ) \_ + - <>

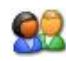

Enter your new password and click the Save button to change the password without changing your Secret Question.

#### Do you wish to change your Secret Question?

A Secret Question and Answer are required for you to Reset your password without involving your System Administrator.

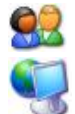

Click the Yes answer.

ProviderOne displays the Secret Question and Answer section.

| Do you wish to change your<br>Secret Question and |                                                                                                    |
|---------------------------------------------------|----------------------------------------------------------------------------------------------------|
| Answer? O No 📀 Yes                                |                                                                                                    |
| llear Secret Question:                            | 01-Favorite Pet's Name 💌                                                                                     |
| Answer:                                           | 01-Favorite Pet's Name<br>02-Favorite Movie<br>03-Father's Middle Name<br>04-Spouse's Middle Name            |
|                                                   | 05-First Child's Middle Name<br>06-High School Name<br>07-Favorite Sports Team<br>08-Favorite Teacher's Name |

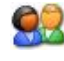

Select a secret question from the Secret Question drop-down. Enter an answer and click the Save button.

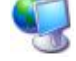

ProviderOne displays a message indicating a successful password reset.

Info : Password updated successfully.

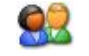

Click the Close button.

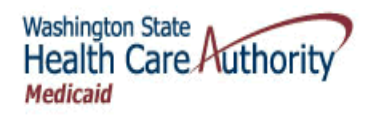

### Navigating ProviderOne

### ProviderOne and Internet Explorer (What Not To Do)

ProviderOne is a Web application that runs within an Internet Explorer Browser window.

#### DO NOT use the Browser Back Button.

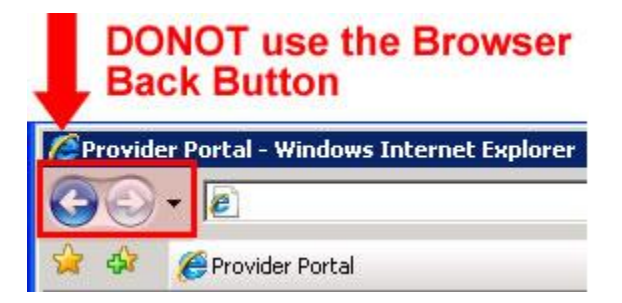

DONOT close Pop-up windows using the Windows Close control, use the ProviderOne buttons.

| 🖉 Windows Internet Explorer |    |
|-----------------------------|----|
| ?                           | NO |
|                             |    |
|                             |    |
|                             |    |
|                             |    |

#### **ProviderOne Timeouts**

After 15 minutes of inactivity ProviderOne will time-out. You will have to log back into ProviderOne to continue.

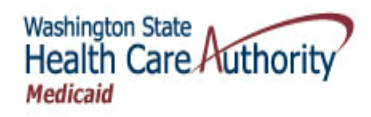

### The Provider Portal – Launching Point for all Provider Activities

| Provider to Hy Inbox                                                                                                    |                |                                                                                                    |
|----------------------------------------------------------------------------------------------------|----------------|----------------------------------------------------------------------------------------------------|
| Welcome Relations, Provider . Yo                                                                                                    | u have logged- | in with EXT Provider Super User profile. Links:Select                                                                                                    |
| Path: Provider Partal<br>Provider One Id(NPI : 2057403 / 552                                                                                                    | 22336671       | Name: Mario Health Center                                                                                                    |
| Provider Portal:                                                                                                    |                |                                                                                                    |
| Online Services:                                                                                                    | V              | Nelcome! Hide/Max                                                                                                    |
| Claims H<br>Claim Inquiry<br>Claim Adjustment/Void<br>On-line Claims Entry<br>On-line Batch Claims Submission (837)<br>Resubmit Denied/Voided Claim<br>Retrieve Saved Claims<br>Manage Templates<br>Create Claims from Saved Templates<br>Manage Batch Claim Submission | lide/Max       | The Department of Social and Health Services (DSHS) is an agency that helps people.<br>We do this in partnerships with families, community groups, religious organizations,<br>private providers, other government agencies, and the many thousands of generous<br>foster parents, neighbors, and citizens who make Washington a special place by<br>taking care of each other.<br>The mission of DSHS is to improve the quality of life for individuals and families in<br>need. |
| Client H<br>Client Limit Inquiry<br>Benefit Inquiry                                                                                                    | lide/Max       | Manage Alerts                                                                                                    |
| Payments H<br>View Payment<br>View Capitation Payment                                                                                                    | lide/Max<br>F  | My Reminders:                                                                                                    |
| ProviderOne-Generated Invoices H<br>View Invoice<br>Validate Invoice                                                                                                    | lide/Max       | Alert Type Alert Message Alert Date Date A V                                                                                                    |
| Managed Care H<br>View Enrollment Roster<br>View ETRR                                                                                                    | lide/Max       | BROADCAST_MESSAGE<br>authorization for spinal injections through Qualis Health.<br>Procedures include Diagnostic Facet Injection and M                                                                                                    |
| Prior Authorization H<br>On-line Prior Authorization Submission<br>Prior Authorization Inquiry<br>Prior Authorization Adjustment                                                                                                    | lide/Max       | Celete COTTY Vewing Page 1 Vert 25 1 50 Page Court ServeTaXLS                                                                                                    |
| Provider Inquiry<br>Provider Inquiry<br>Manage Provider Information<br>Initiate New Enrollment<br>Track Application                                                                                                    | lide/Max       |                                                                                                    |
| HIPAA H<br>Submit HIPAA Batch Transaction<br>Retrieve HIPAA Batch Responses                                                                                                    | lide/Max       |                                                                                                    |
| Admin H<br>Change Password<br>Maintain Users                                                                                                    | lide/Max       |                                                                                                    |

**Figure 7 – Provider Portal** 

#### About the Provider Portal

- The ProviderOne Provider Portal is the launching point for all Provider activities.
- The Provider Portal contains the following elements:
  - My Inbox Tabs
  - o Welcome bar
  - o Links Menu
  - o Help/Logout Icons
  - o Path
  - Context Information
  - Online Services
  - $\circ~$  Reminders and Alerts

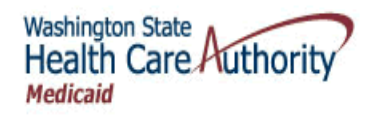

#### Welcome Bar

Welcome Micheals, George . You have logged-in with EXT Provider System Administrator profile.

The Welcome Bar displays your Username and current Profile. Knowing your current profile is useful in situations where you are prevented from viewing information or executing actions in ProviderOne because you are not logged in with the necessary profile.

#### Links Menu

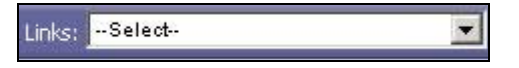

The Links Menu is for DSHS Staff use.

#### Path

Path: Provider Portal/ Provider Portal/ Provider Portal/ Client Eligibility Inquiry

The Path displays all ProviderOne pages you have opened to get to current page. Click on any page in the Path to return to that page.

If you are currently entering information into ProviderOne make sure to Save before navigating to another screen using the Path.

#### **Context Information**

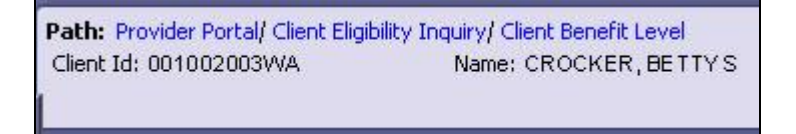

This area will display information relevant to the current page being viewed or action being taken. The example above was taken from the Client Benefit Level page. It displays the Client Id and Name of the Client being viewed.

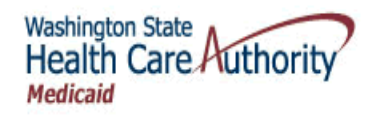

#### **Online Services (Your Main Menu)**

| Online Services:                       |          |
|----------------------------------------|----------|
| Claims                                 | Hide/Max |
| Claim Inquiry                          |          |
| Claim Adjustment/Void                  |          |
| On-line Claims Entry                   |          |
| On-line Batch Claims Submission (837)  |          |
| Resubmit Denied/Voided Claim           |          |
| Retrieve Saved Claims                  |          |
| Manage Templates                       |          |
| Create Claims from Saved Templates     |          |
| Manage Batch Claim Submission          |          |
| Client                                 | Hide/Max |
| Client Limit Inquiry                   |          |
| Benefit Inquiry                        |          |
| Payments                               | Hide/Max |
| View Payment                           |          |
| View Capitation Payment                |          |
| ProviderOne-Generated Invoices         | Hide/Max |
| View Invoice                           |          |
| Validate Invoice                       |          |
| Managed Care                           | Hide/Max |
| View Enrollment Roster                 |          |
| View ETRR                              |          |
| Prior Authorization                    | Hide/Max |
| On-line Prior Authorization Submission |          |
| Prior Authorization Inquiry            |          |
| Prior Authorization Adjustment         |          |
| Provider                               | Hide/Max |
| Provider Inquiry                       |          |
| Manage Provider Information            |          |
| Initiate New Enrollment                |          |
| Track Application                      |          |
| ΗΡΔΔ                                   | Hide/Max |
| Submit HIPAA Batch Transaction         | Thuchida |
| Detrieve UIDAA Datch Despenses         |          |
| Reuleve HIPAA batch Responses          |          |
| Admin                                  | Hide/Max |
| Change Password                        |          |
| Maintain Users                         |          |

#### **Figure 8 – Online Services**

This area contains links to all ProviderOne Provider activities. Use the Online Services menu to access the tasks you need to execute. Click the task name hyperlink to launch the task page.

Depending on your screen resolution you may need to scroll down to view all options available in this section.

Additional details about these options are covered elsewhere in this manual.

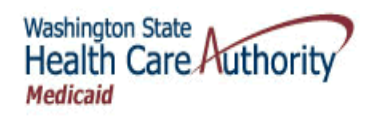

#### Welcome Message/Reminders and Alerts

| Provider 78 Hy<br>Inbox                                                                                                    |                                                                                                    |
|----------------------------------------------------------------------------------------------------|----------------------------------------------------------------------------------------------------|
| Welcome Relations, Provider . You have                                                                                                    | ogged-in with EXT Provider Super User profile. Links:Select                                                                                                    |
| Path: Provider Portal<br>Provider One Id/NPI : 2857403 / 55223366                                                                                                    | I Name: Mario Health Center                                                                                                    |
| Provider Portal:                                                                                                    | · · · · ·                                                                                                    |
| Online Services:                                                                                                    | Welcome! Hide/Max                                                                                                    |
| Claims         Hide/I           Claim Inquiry         Claim Adjustment/Void           On-line Claims Entry         On-line Claims Submission (837)           Resubmit Denied/Voided Claim         Retrieve Saved Claims           Manage Templates         Create Claims from Saved Templates           Manage Batch Claim Submission         Client           Client         Hide/I           Client Limit Inquiry         Banafi Lenuiry | <ul> <li>The Department of Social and Health Services (DSHS) is an agency that helps people. We do this in partnerships with families, community groups, religious organizations, private providers, other government agencies, and the many thousands of generous foster parents, neighbors, and citizens who make Washington a special place by taking care of each other.</li> <li>The mission of DSHS is to improve the quality of life for individuals and families in need.</li> </ul>                                                                                                    |
| Payments Hide/I<br>View Payment<br>View Capitation Payment                                                                                                    | Manage Alerts ANY Reminders: Filter By: Pand Status:                                                                                                    |
| ProviderOne-Generated Invoices Hide/I<br>View Invoice<br>Validate Invoice                                                                                                    | Alert Type<br>Alert Message<br>Alert Message<br>Alert Message<br>Date<br>Date<br>A V<br>Alert Date<br>A V                                                                                                    |
| Managed Care Hide/<br>View Enrollment Roster<br>View ETRR                                                                                                    | BROADCAST_MESSAGE     BROADCAST_MESSAGE     BROADCAST_MESSAGE |
| Prior Authorization Hide/I<br>On-line Prior Authorization Submission<br>Prior Authorization Inquiry<br>Prior Authorization Adjustment                                                                                                    | ax Delete                                                                                                    |
| Provider Hide/I<br>Provider Inquiry<br>Manage Provider Information<br>Initiate New Enrollment<br>Track Application                                                                                                    | ax                                                                                                    |
| HIPAA Hide/I<br>Submit HIPAA Batch Transaction<br>Retrieve HIPAA Batch Responses                                                                                                    | ax                                                                                                    |
| Admin Hide/I<br>Change Password<br>Maintain Users                                                                                                    | ax<br>7                                                                                                    |

This section displays your current reminders and alerts. The My Reminders feature is covered in more detail elsewhere in this manual.

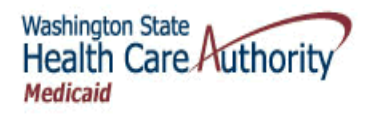

### Using ProviderOne Online Help

### **Accessing Online Help**

| 6 | 2 | v | 9 | ) |
|---|---|---|---|---|
| 2 | - | ŝ | 9 | s |

From the Provider Portal, click the **?** icon.

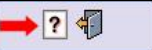

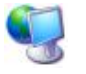

ProviderOne displays Online Help in a separate Internet Explorer window.

| Contents                                                                                                    | e 🦄 🦛 🖕 🞽 🗖                                                                                                    | 2                                                                                                    | Provider                                  |
|----------------------------------------------------------------------------------------------------|----------------------------------------------------------------------------------------------------|----------------------------------------------------------------------------------------------------|-------------------------------------------|
| Getting Started<br>Common<br>Provider<br>Client<br>HIPAA<br>COB Third Party Liability (<br>Prior Authorization<br>Work Management<br>Managed Care<br>Correspondence<br>Cash Receipts<br>Payroll<br>Contents<br>Contents<br>Search | Reset User Password<br>After ProviderOne display<br>reset your password:<br>1. Enter Domain, I<br>reset password hy<br>Password Recover<br>2. Enter the fields<br>click Recover Pass | <b>d</b><br>s the Login page,<br>Username, and o<br>perlink. This op<br><u>page</u> .<br>on the screen a<br>word. | you want to<br>click to<br>ens the<br>and |

**Figure 9 – ProviderOne Online Help** 

#### **About Online Help**

- Online Help consists of the following:
  - o Content Pages
  - o Print Icon
  - Search Capability
  - Table of Contents
  - $\circ$  Index
  - Glossary

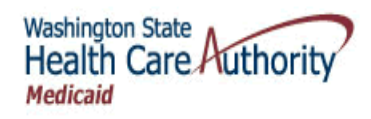

### **Viewing Topics in Online Help**

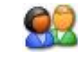

To view a topic in Online Help, click the topic in the Table of Contents. Some entries expand to show additional topics.

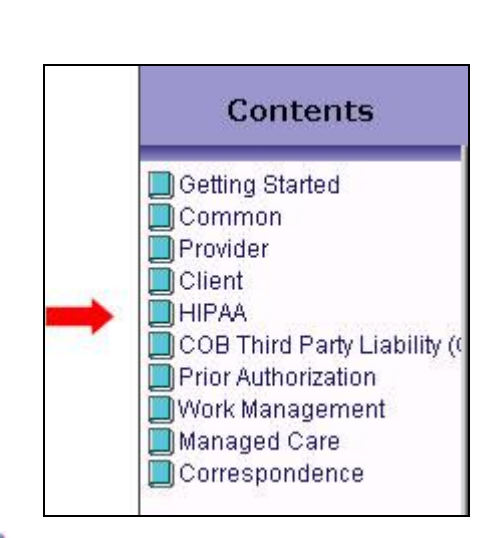

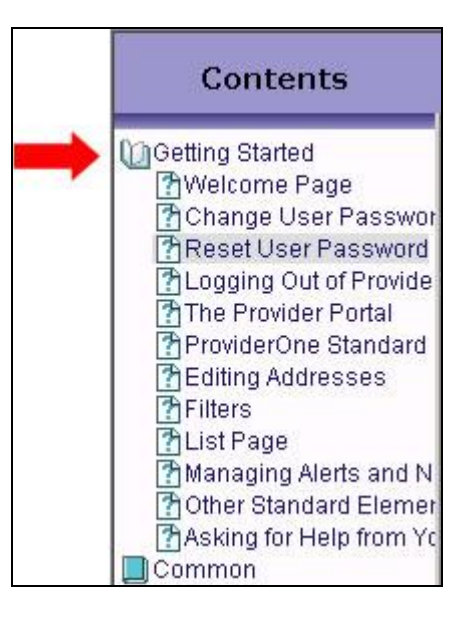

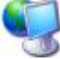

22

ProviderOne displays the topic details.

| Contents                                                                           | a h 🖇 👙 🞽 📃 🔊 🔊 Provider                                                                                                    |
|------------------------------------------------------------------------------------|----------------------------------------------------------------------------------------------------|
| Getting Started     GWelcome Page     Change User Password     Reset User Password | Reset User Password                                                                                                    |
| Cogging Out of Provide<br>The Provider Portal<br>ProviderOne Standard              | After ProviderOne displays the Login page, you want to reset your password:                                                             |
| 준 Editing Addresses<br>가 Filters<br>가 List Page<br>한 Managing Alerts and N         | <ol> <li>Enter Domain, Username, and click to<br/>reset password hyperlink. This opens the<br/><u>Password Recover page</u>.</li> </ol> |
| Asking for Help from Yc                                                            | 2. Enter the fields on the screen and<br>click Recover Password.                                                                        |

To view additional related topics, click the embedded hyperlinks.

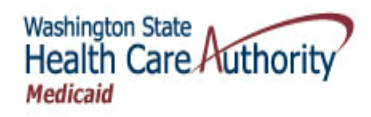

### **Searching Online Help**

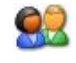

Click the Search tab, enter the search term and click the Search button. Or, enter the search term in the header and click the  $\frac{1}{2}$  icon.

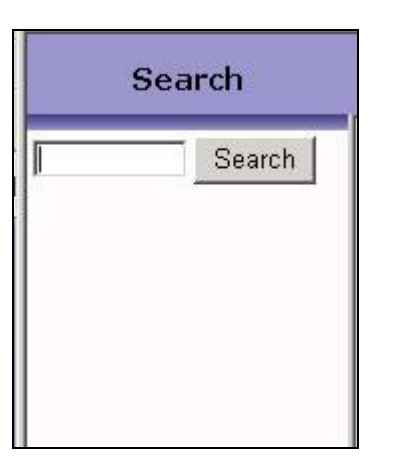

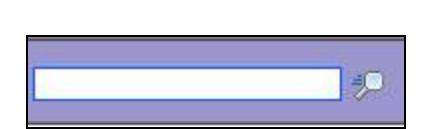

### **Printing in Online Help**

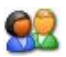

To print the current Online Help topic, click the Printer Icon.

|   | 41 | \$ | K |
|---|----|----|---|
| 6 |    | 1  |   |

### **Accessing the Online Help Glossary**

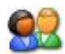

To access the Online Help Glossary, click the Glossary icon.

| Contents |   |
|----------|---|
| 🖹 Index  |   |
| 🔎 Search |   |
|          | = |

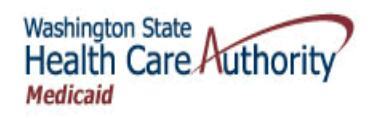

### Viewing a Topic Using the Online Help Index

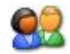

Click the Index tab and scroll through the topics, or enter a search term.

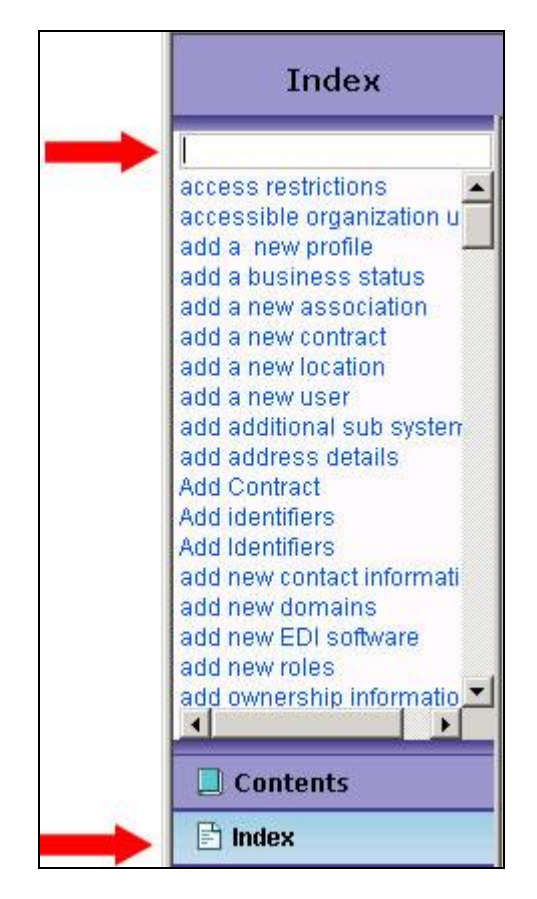

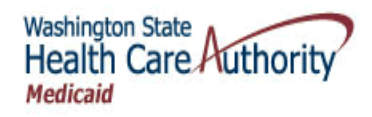

### Working With ProviderOne List Pages

| My Reminders: |                                                                                                    |                                                                                                    |            |          |      |  |
|---------------|----------------------------------------------------------------------------------------------------|----------------------------------------------------------------------------------------------------|------------|----------|------|--|
| liter         | Alert Type                                                                                                    | Alert Message                                                                                                    | Alert Date | Due Date | Read |  |
|               | Provider Modification is Approved                                                                                            | vovider Modification (Modification Request Number: 5999999100) is 01/30/2008 01/30/2008 Y                                      |            |          |      |  |
|               | Provider Modification is Approved                                                                                            | Provider Modification (Modification Request Number: 5999999121) is 01/30/2008 01/30/2008 Y                                     |            |          |      |  |
|               | Provider Modification is Approved                                                                                            | Provider Modification (Modification Request Number: 5999999199) is 01/30/2008 01/30/2008 N approved. Please verifiy your data. |            |          |      |  |
|               | Provider Modification is Approved                                                                                            | Provider Modification (Modification Request Number: 5999999341) is 01/30/2008 01/30/2008 N approved. Please verifiy your data. |            |          |      |  |
|               | Provider Modification is Approved                                                                                            | Provider Modification (Modification Request Number: 5999999555) is 01/30/2008 01/30/2008 N                                     |            |          |      |  |
|               | Provider Modification is Approved                                                                                            | Provider Modification (Modification Request Number: 5999999654) is 01/30/2008 01/30/2008 N                                     |            |          |      |  |
| 1             | Provider Modification is Approved                                                                                            | s Approved Provider Modification (Modification Request Number: 5999999768) is 01/30/2008 01/30/2008 N                          |            |          |      |  |
|               | Provider Modification is Approved Provider Modification (Modification Request Number: 5999999876) is 01/30/2008 01/30/2008 N |                                                                                                    |            |          |      |  |

### **About List Pages**

- List pages are used throughout ProviderOne.
- Your security profile determines what list contents you can view and what actions you can execute.

### **List Components**

#### **List Actions**

 Depending on the list, the action buttons will be located along the top, in the footer, or in the bottom right corner.

| Close Manage Alerts 🗮 | Provider Modification is Approved Provider Modification (<br>approved. Please veri |
|-----------------------|------------------------------------------------------------------------------------|
| My Reminders:         | Delete << Prev Viewing Page 1 Next >> 2                                            |
| Filter By :           | 1                                                                                  |

List Title

| Close Manage Alerts |                 |
|---------------------|-----------------|
| My Reminders: 픚     |                 |
| Filter By :         | Read Status: Go |

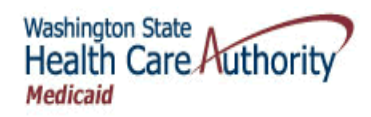

### **List Filters**

| Close Manage Alerts |               |                          |
|---------------------|---------------|--------------------------|
| Filter By :         | Read Status:  | GO                       |
| Aiert Type          | Alert Message | Alert Date Due Date Read |

#### **List Columns and Headers**

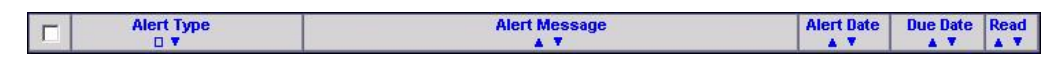

#### Sort Buttons

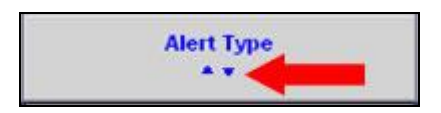

#### Checkboxes

Checkboxes are used to select one, some, or all records in a list.

|            |   | Close<br>My R | Manage Alerts                     | Bead Status                                                                                               | 50         |    |
|------------|---|---------------|-----------------------------------|----------------------------------------------------------------------------------------------------|------------|----|
| Select All | ļ | Г             | Alert Type                        | Alert Message                                                                                             | Alert Date | D  |
|            |   |               | Provider Modification is Approved | Provider Modification (Modification Request Number: 5999999100) is<br>approved. Please verifiy your data. | 01/30/2008 | 01 |
|            |   |               | Provider Modification is Approved | Provider Modification (Modification Request Number: 5999999121) is<br>approved. Please verifiy your data. | 01/30/2008 | 01 |
|            |   |               | Provider Modification is Approved | Provider Modification (Modification Request Number: 5999999199) is<br>approved. Please verifiy your data. | 01/30/2008 | 01 |
| Select One |   |               | Provider Modification is Approved | Provider Modification (Modification Request Number: 5999999341) is<br>approved. Please verifiy your data. | 01/30/2008 | 01 |
|            |   |               | Provider Modification is Approved | Provider Modification (Modification Request Number: 5999999555) is<br>approved. Please verifiy your data. | 01/30/2008 | 01 |
|            |   |               | Provider Modification is Approved | Provider Modification (Modification Request Number: 5999999654) is<br>approved. Please verifiy your data. | 01/30/2008 | 01 |
|            |   |               | Provider Modification is Approved | Provider Modification (Modification Request Number: 5999999768) is<br>approved. Please verifiy your data. | 01/30/2008 | 01 |
|            |   |               | Provider Modification is Approved | Provider Modification (Modification Request Number: 5999999876) is<br>approved. Please verifiy your data. | 01/30/2008 | 01 |
|            |   | D             | elete << Prev Viewing Page        | 1 Next >> 2 Go Page Count SaveToXLS                                                                       |            |    |

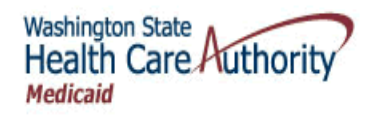

### **List Records**

| Filter By : Go |                                   |                                                                                                    |            |            |      |  |
|----------------|-----------------------------------|----------------------------------------------------------------------------------------------------|------------|------------|------|--|
|                | Alert Type                        | Alert Message                                                                                             | Alert Date | Due Date   | Read |  |
|                | Provider Modification is Approved | Provider Modification (Modification Request Number: 5999999100) is<br>approved. Please verifiy your data. | 01/30/2008 | 01/30/2008 | Y    |  |
|                | Provider Modification is Approved | Provider Modification (Modification Request Number: 5999999121) is approved. Please verify your data.     | 01/30/2008 | 01/30/2008 | Y    |  |
|                | Provider Modification is Approved | Provider Modification (Modification Request Number: 5999999199) is<br>approved. Please verifiv your data. | 01/30/2008 | 01/30/2008 | N    |  |
|                | Provider Modification is Approved | Provider Modification (Modification Request Number: 5999999341) is approved. Please verifiv your data.    | 01/30/2008 | 01/30/2008 | N    |  |
|                | Provider Modification is Approved | Provider Modification (Modification Request Number: 5999999555) is approved. Please verifiv your data.    | 01/30/2008 | 01/30/2008 | N    |  |
|                | Provider Modification is Approved | Provider Modification (Modification Request Number: 5999999654) is approved. Please verifiv your data.    | 01/30/2008 | 01/30/2008 | N    |  |
| Г              | Provider Modification is Approved | Provider Modification (Modification Request Number: 5999999768) is approved. Please verifiv your data.    | 01/30/2008 | 01/30/2008 | N    |  |
|                | Provider Modification is Approved | Provider Modification (Modification Request Number: 5999999876) is                                        | 01/30/2008 | 01/30/2008 | N    |  |

### Hyperlink to Detail Pages

| Close Manage Alerts My Reminders: Filter By : The Read Status: The Go |                                   |                                                                                                    |            |            |      |  |  |  |  |
|-----------------------------------------------------------------------|-----------------------------------|----------------------------------------------------------------------------------------------------|------------|------------|------|--|--|--|--|
|                                                                       | Alert Type                        | Alert Message                                                                                             | Alert Date | Due Date   | Read |  |  |  |  |
|                                                                       | Provider Modification is Approved | Provider Modification (Modification Request Number: 5999999100) is approved. Please verifiy your data.    | 01/30/2008 | 01/30/2008 | Y    |  |  |  |  |
|                                                                       | Provider Modification is Approved | Provider Modification (Modification Request Number: 5999999121) is<br>approved. Please verifiy your data. | 01/30/2008 | 01/30/2008 | Y    |  |  |  |  |
|                                                                       | Provider Modification is Approved | Provider Modification (Modification Request Number: 5999999199) is approved. Please verifiy your data.    | 01/30/2008 | 01/30/2008 | N    |  |  |  |  |
|                                                                       | Provider Modification is Approved | Provider Modification (Modification Request Number: 5999999341) is<br>approved. Please verifiv your data. | 01/30/2008 | 01/30/2008 | N    |  |  |  |  |

#### Footer

|  | Delete << Prev Viewing Page 1 Next >> 2 Go Page Count SaveToXLS |
|--|-----------------------------------------------------------------|
|--|-----------------------------------------------------------------|

#### SaveToXLS Button

| aveToXLS | Page Count | Go | 2 | Next >> | Viewing Page 1 | << Prev | Delete |
|----------|------------|----|---|---------|----------------|---------|--------|
| <br>•    |            | 12 |   |         |                |         | 120    |
| 1        |            |    |   |         | • •            |         |        |

• Save to XLS means, to save to an Excel spreadsheet.

Every effort has been made to ensure this Guide's accuracy. However, in the unlikely event of an actual or apparent conflict between this document and an Agency rule, the Agency rule controls.

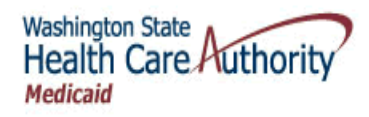

### **Filtering List Contents**

#### **About List Filters**

- ProviderOne lists contain at least one, and in some cases, two Filter-by drop-downs.
- Some lists include an additional Status filter.

#### Performing a Simple Filter

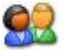

Select the filter from the Filter-by drop down, enter the search value, and click the Go button.

| Filter By: |                                        | Go |
|------------|----------------------------------------|----|
|            | Domain Name<br>First Name<br>Lact Name |    |
|            | Organization<br>Profile Name<br>UserId |    |

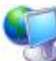

ProviderOne refreshes the list, displaying only records that match the search criteria entered.

#### Filtering by Date

Lists with Filter-by values containing dates allow you to search for date spans.

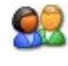

Select the Filter-by date, enter the beginning and ending dates and click the Go button.

| Filter By: |                                                                                                    |                |             |
|------------|----------------------------------------------------------------------------------------------------|----------------|-------------|
|            | Check/EFT Date<br>Check/EFT Trace #<br>Consolidated Invoice #<br>Coverage End Date<br>Coverage Start Date<br>Payment Process Date<br>Premium Receiver Id | Beginning Date | Ending Date |

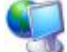

ProviderOne refreshes the list, displaying only records fall between the dates listed..

Every effort has been made to ensure this Guide's accuracy. However, in the unlikely event of an actual or apparent conflict between this document and an Agency rule, the Agency rule controls.

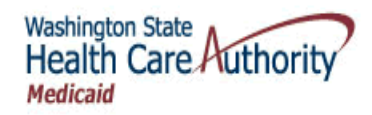

### **Filtering by Status**

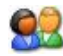

Select the status from the With Status drop-down, select a status value, and click the Go button.

| With Status: | Approved 💌 | GO |
|--------------|------------|----|
|              | All        | -  |
|              | Approved   |    |
|              | In Review  |    |
|              | Rejected   |    |

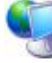

ProviderOne refreshes the list, displaying only records that match the search criteria.

#### **Combining Filters**

Some ProviderOne lists allow for multiple filters separated by AND.

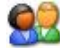

Select the filter from the Filter-by drop-downs and click the Go button.

| Filter By: |  |    |
|------------|--|----|
| And        |  | Go |

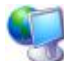

ProviderOne refreshes the list, displaying only records that match the search criteria.

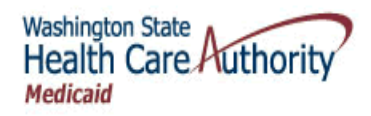

### **Sorting List Contents**

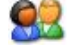

To sort any column, click the sort icons.

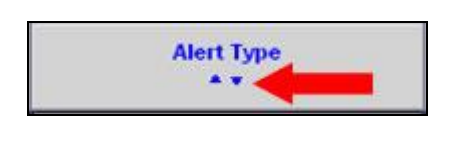

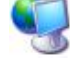

ProviderOne refreshes the sorted list.

### **Accessing Detail Pages**

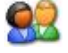

To access the detail page for a record, click the column hyperlink.

| Close Manage Alerts My Reminders: Filter By :  Go |                                   |                                                                                                    |            |            |      |  |  |  |
|---------------------------------------------------|-----------------------------------|----------------------------------------------------------------------------------------------------|------------|------------|------|--|--|--|
|                                                   | Alert Type                        | Alert Message                                                                                             | Alert Date | Due Date   | Read |  |  |  |
| Г                                                 | Provider Modification is Approved | Provider Modification (Modification Request Number: 5999999100) is approved. Please verifiy your data.    | 01/30/2008 | 01/30/2008 | Y    |  |  |  |
|                                                   | Provider Modification is Approved | Provider Modification (Modification Request Number: 5999999121) is<br>approved. Please verifiy your data. | 01/30/2008 | 01/30/2008 | Y    |  |  |  |
|                                                   | Provider Modification is Approved | Provider Modification (Modification Request Number: 5999999199) is<br>approved. Please verifiy your data. | 01/30/2008 | 01/30/2008 | N    |  |  |  |
|                                                   | Provider Modification is Approved | Provider Modification (Modification Request Number: 5999999341) is approved. Please verifiv vour data.    | 01/30/2008 | 01/30/2008 | N    |  |  |  |

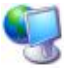

ProviderOne displays the detail page.

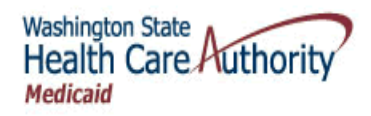

### **Navigating the List**

**Determining the Current Page Number** 

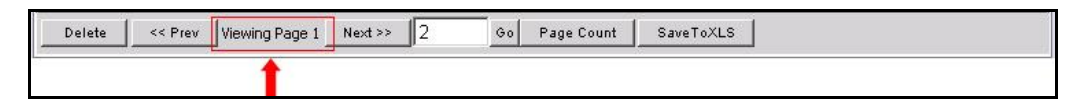

#### Jumping to the Next and Previous Page

| C | 3 |   |   |
|---|---|---|---|
| 2 | D | Z | ١ |

To move between pages of a list, click the Next button or the Previous button.

| Delete | << Prev | Viewing Page 1 | Next >> | 2 60 | Page Count | SaveToXLS |  |
|--------|---------|----------------|---------|------|------------|-----------|--|
|        | 1       |                | 1       |      |            |           |  |

### Jumping to a Specific Page

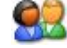

To jump to a specific list page, enter the page number and click the Go button.

| Delete | << Prev | Viewing Page 1 | Next >> | 2 | Go | Page Count | SaveToXLS |  |
|--------|---------|----------------|---------|---|----|------------|-----------|--|
|        |         |                |         |   |    |            |           |  |

#### Determining the Number of Pages in A List

To determine the number of pages in a list, click the Page Count button.

| Delete | << Prev | Viewing Page 1 | Next >> | 2 | Go | Page Count | SaveToXLS |  |
|--------|---------|----------------|---------|---|----|------------|-----------|--|
|        |         |                |         |   |    | 1          |           |  |

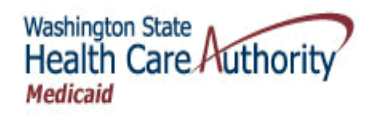

### **Exporting the List**

- Not all lists enable this feature.
- The Excel file format is used.

### 02

To save the contents of a list to your local drive, click the SaveToXLS button and follow the directions to download the file.

| Delete << Prev Viewing Page 1 Next >> 2 Go Page Count Sa | aveToXLS |
|----------------------------------------------------------|----------|
|                                                          | •        |

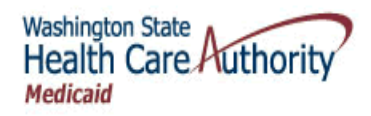

### Entering and Modifying Data in ProviderOne

### **Data Entry Rules**

■ Fields with an asterisk (\*) are required.

| 1 | Service Line                                 | Items      |
|---|----------------------------------------------|------------|
| 1 | Revenue<br>Code:                             | <b>I</b>   |
|   | Procedure<br>Code:                           |            |
|   | Service<br>Date/First<br>Date of<br>Service: | mm dd ccyy |
|   | Last Date of<br>Service:                     | mm dd ccyy |
| - | * Service<br>Units:                          |            |
| 1 | * Total Line<br>Charges: \$                  |            |

 Fields that are shaded cannot be edited. In some cases, the data can be edited on other pages.

| Address Line 1: | 15800 Gather Rd | - |
|-----------------|-----------------|---|
| Line 3:         |                 |   |
| State/Province: | Maryland        | • |

• After completing the data entry, click the Save button.

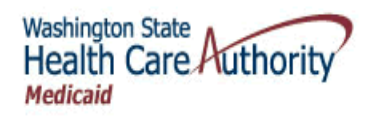

### Entering Data In ProviderOne

### **Entering Text**

• Text and numbers are entered by typing the data into text boxes.

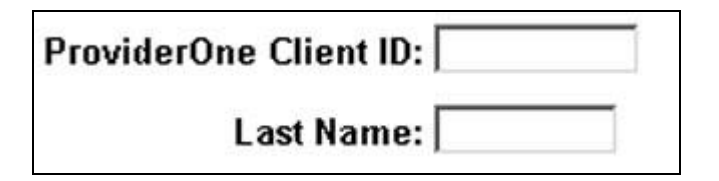

### **Entering Dates**

• Dates are entered using the MM/DD/YYYY format.

| Start Date: | 07/02/2008 | * |
|-------------|------------|---|
| otart Duto. |            |   |

■ Use 12/31/2999 to identify dates with no expiration.

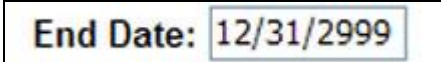

• When entering dates in Online Claims the month, day, and year are entered in separate fields.

| mm | dd | ccyy |
|----|----|------|
|    |    |      |
| I  |    |      |

#### **Using Drop-down Lists**

• Select the 🗹 to expose the drop-down contents and choose a value from the list.

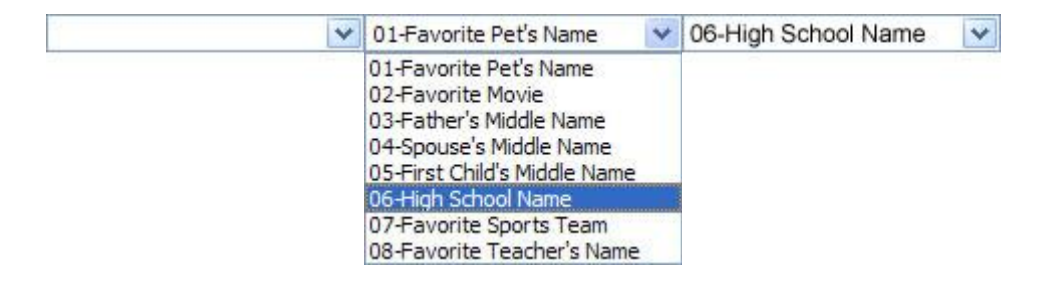

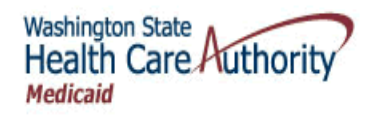

### Using Checkboxes

• Checkboxes allow you to choose some or all choices.

| Mode of Submission: | ☑ Web Batch | Billing Agent/Clearinghouse | ☑ Web Interactive | ✓ FTP Secured Batch |
|---------------------|-------------|-----------------------------|-------------------|---------------------|
|                     |             | Any or all can be se        | elected.          | _                   |

#### **Using Radio Buttons**

• Radio buttons are used to force a single selection from a list of choices.

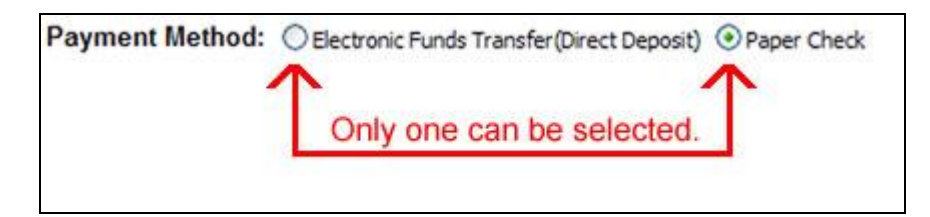

• Radio buttons are often used to answer Yes and No questions.

| Do you wi | ish to ch   | nange your |
|-----------|-------------|------------|
| Secret Qu | lestion a   | and        |
| Answer?   | <li>No</li> | ○ Yes      |

### Using the Available and Associated Panels

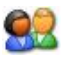

Select an item from the Available side, and click the >> button to move it to the Associated panel.

| Available Subspecialties                                                                                                    | Associated Subspecialties *                                                                                                    |
|----------------------------------------------------------------------------------------------------|----------------------------------------------------------------------------------------------------|
| 00000-00000-<br>E1000-E1000-Educational<br>G0305-G0305-Geriatric Care<br>G1100-G1100-General Care<br>H0200-H0200-Home Health<br>P3800-P3800-Palliative/Hospice<br>P3900-P3900-Neonatal/Pediatrics<br>P4000-P4000-Patient Transport<br>S1500-S1500-SNF/Subacute Care | C0205-C0205-Critical Care       E0002-E0002-Emergency Care       P1004-P1004-Pulmonary Diagnostics       P1005-P1005-Pulmonary Rehabilitation       P1006-P1006-Pulmonary Function Technologist |

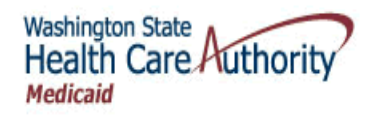

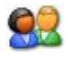

To move an item back, select the item in the Associated panel and click the  $<\!\!<$  button.

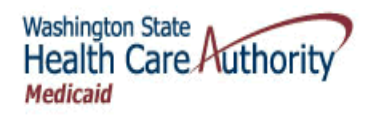

### **Entering Addresses Using Address Lookup**

ProviderOne uses the Address Lookup to verify addresses entered in ProviderOne.

| Line 3:<br>State/Province: v<br>Country: v | County: Sound County: County: |
|--------------------------------------------|----------------------------------------------------------------------------------------------------|
| Line 3:<br>State/Province:  Country:       | County: Zip: Go                                                                                                    |
| Line 3:<br>State/Province:                 | County:                                                                                                    |
| Line 3:                                    |                                                                                                    |
|                                            | City/Town:                                                                                                    |
| Address Line 1:                            | * Line 2:                                                                                                    |
| Address details                            |                                                                                                    |
| ProviderOne displays                       | the Address Details page.                                                                                                    |
| ~                                          | 1                                                                                                    |
| Country:                                   | * Zip: - Addre                                                                                                    |
| State/Province:                            | * County:                                                                                                    |
| Line J.                                    | City/Town:                                                                                                    |
| Line 3:                                    |                                                                                                    |

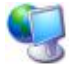

ProviderOne fills in the address details.

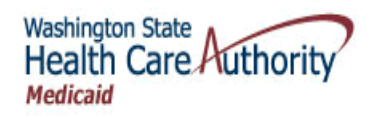

| Address details                                           |                                     |                                            |                                                                                                    |
|-----------------------------------------------------------|-------------------------------------|--------------------------------------------|----------------------------------------------------------------------------------------------------|
| Address Line 1:<br>Line 3:<br>State/Province:<br>Country: | Washington 💙 =<br>United States 💙 * | * Line 2:<br>City/Town:<br>County:<br>Zip: | OLYMPIA ×<br>THURSTON ×<br>98502 - Go                                                                                                    |
| Enter the button.                                         | e Address Line 1, Line              | 2, and Line 4 inform                       | ation and click the OK                                                                                                    |
| duress details                                            |                                     |                                            | r                                                                                                    |
| Address Line 1:                                           | 777 Boeing Blvd.                    | * Line 2:                                  |                                                                                                    |
| Line 3:                                                   |                                     | City/Town:                                 | OLYMPIA 💉 *                                                                                                    |
| State/Province:                                           | Washington 💉 =                      | County:                                    | THURSTON V                                                                                                    |
| Country:                                                  | United States M                     | Zip:                                       | 98502 - Go                                                                                                    |
|                                                           |                                     |                                            | OK Cance                                                                                                    |
| Provider                                                  | One displays the data               | entry page with the ac                     | ddress fields filled in.                                                                                                    |
| Autress Line 1.                                           | A Property Dives                    | City/T                                     |                                                                                                    |
| Line 3:                                                   |                                     | City/Town:                                 | ULTMPIA                                                                                                    |
| State/Province                                            | Washington                          | * County                                   | THURSTON                                                                                                    |
| otaton tormoor                                            |                                     | county.                                    | In the next sector of the next sector of the next s |

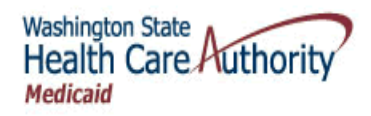

### **Managing Alerts and Reminders**

### **Accessing the My Reminders List**

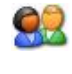

View the My Reminders list located on the Provider Portal, or click the My Inbox Tab and select the My Inbox hyperlink.

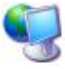

ProviderOne displays the My Reminders list.

| Close Manage Alerts                                             |                                   |                                                                                                    |            |            |      |  |
|-----------------------------------------------------------------|-----------------------------------|----------------------------------------------------------------------------------------------------|------------|------------|------|--|
| My Reminders:                                                   |                                   |                                                                                                    |            |            |      |  |
| Filter By : Co                                                  |                                   |                                                                                                    |            |            |      |  |
| Г                                                               | Alert Type                        | Alert Message<br>▲ ▼                                                                                      | Alert Date | Due Date   | Read |  |
|                                                                 | Provider Modification is Approved | Provider Modification (Modification Request Number: 5999999100) is<br>approved. Please verifiy your data. | 01/30/2008 | 01/30/2008 | Y    |  |
|                                                                 | Provider Modification is Approved | Provider Modification (Modification Request Number: 5999999121) is<br>approved. Please verifiy your data. | 01/30/2008 | 01/30/2008 | Υ    |  |
|                                                                 | Provider Modification is Approved | Provider Modification (Modification Request Number: 5999999199) is<br>approved. Please verifiy your data. | 01/30/2008 | 01/30/2008 | N    |  |
|                                                                 | Provider Modification is Approved | Provider Modification (Modification Request Number: 5999999341) is<br>approved. Please verifiy your data. | 01/30/2008 | 01/30/2008 | N    |  |
|                                                                 | Provider Modification is Approved | Provider Modification (Modification Request Number: 5999999555) is<br>approved. Please verifiy your data. | 01/30/2008 | 01/30/2008 | N    |  |
|                                                                 | Provider Modification is Approved | Provider Modification (Modification Request Number: 5999999654) is<br>approved. Please verifiy your data. | 01/30/2008 | 01/30/2008 | N    |  |
| Г                                                               | Provider Modification is Approved | Provider Modification (Modification Request Number: 5999999768) is<br>approved. Please verifiy your data. | 01/30/2008 | 01/30/2008 | N    |  |
|                                                                 | Provider Modification is Approved | Provider Modification (Modification Request Number: 5999999876) is approved. Please verifiy your data.    | 01/30/2008 | 01/30/2008 | N    |  |
| Delete << Prev Viewing Page 1 Next >> 2 Go Page Count SaveToXLS |                                   |                                                                                                    |            |            |      |  |

Figure 11 – My Reminders

#### About the My Reminders List

- You may read, forward, or delete any message sent to your inbox.
- You may not create or send a new message or reply to an incoming message.

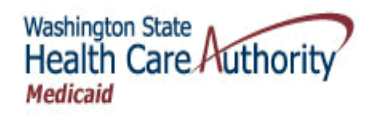

### **Viewing Alert Details**

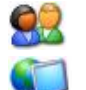

From the My Reminders list, click the hyperlink in the Alert Message column.

ProviderOne displays the Message Details page.

| 🦉 Windows Internet | Explorer                                                                                                    | <u>- 8 ×</u> |
|--------------------|----------------------------------------------------------------------------------------------------|--------------|
| ſ                  |                                                                                                    |              |
| Message Details:   |                                                                                                    |              |
| Sent By:           | Administrator, Super<br>Provider Modification (Modification Request Number: 500000141) is<br>approved. Please verify your data. |              |
| Message:           |                                                                                                    |              |
| Forward To:        |                                                                                                    |              |
|                    |                                                                                                    | <u>^</u>     |
| Comments:          |                                                                                                    | V            |
|                    |                                                                                                    | OK Cancel    |

Figure 12 – Message Details

#### Adding Comments to a Message

02

From the Message Details page, enter a comment in the Comments field.

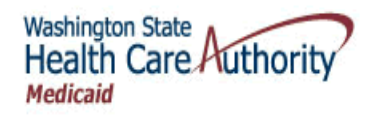

#### Forward a Message to Another User(s)

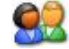

From the Message Details page, click the Forward To icon.

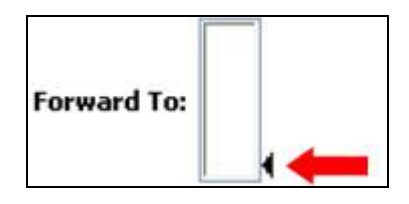

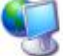

ProviderOne displays the Lookup Title page.

| Lookup Title                                                                                                    |                          | î                   |    |        |
|----------------------------------------------------------------------------------------------------|--------------------------|---------------------|----|--------|
| Filter By :                                                                                                    | •                        |                     |    | Go     |
| Available Valu<br>Mdmqnqstrn<br>Prccgss, Qntgrfmcg<br>Xnqt, Prcvqdgr Rglmtqcns<br>Gmmcns, Brgndm<br>Frgdgttg, Jgmn | <ul> <li>&lt;</li> </ul> | Selected<br>Values: |    |        |
|                                                                                                    |                          |                     | OK | Cancel |

Figure 13 – Lookup Title

#### About the Lookup Title Page

• Only users in your domain are listed as available.

Select the users you want to forward the message to and click the >> button. Click the OK button.

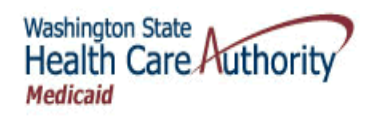

### **Deleting Alerts**

| 6 |   | C | ) |
|---|---|---|---|
| 7 | 4 | 1 |   |

From the My Reminders list, check the message(s) you want to delete, and click the Delete button.

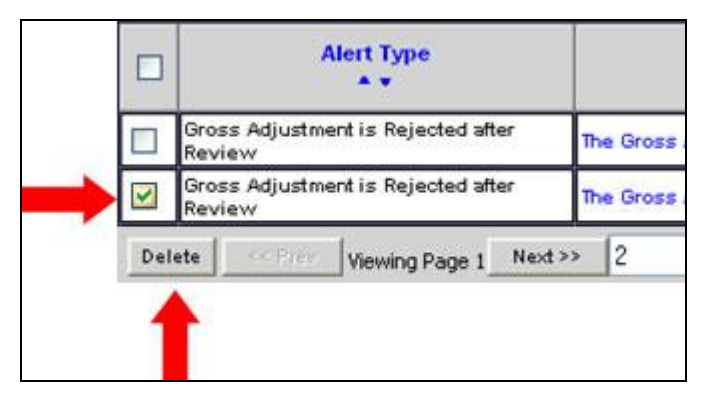

### **Subscribing to Alerts**

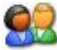

From the My Reminders list, click the Manage Alerts button.

| Close Manage | Alerts     |
|--------------|------------|
| My Reminders |            |
| Filter By :  | <u> </u>   |
| Г            | Alert Type |

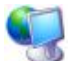

ProviderOne displays the Subscribe Alerts page.

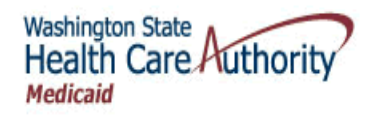

| Vindows Internet Explorer                         |                    | _ 8   |
|---------------------------------------------------|--------------------|-------|
| Available Alerts                                  | Unsubscribe Alerts |       |
| The list of available alen's will vary by Domain. | >>                 |       |
|                                                   |                    |       |
|                                                   |                    | OK Ca |

**Figure 14 – Subscribe Alerts** 

Select the Available Alerts and click the OK button.

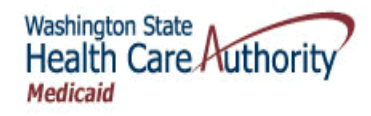

# **Table of Figures**

| Figure 1 – ProviderOne Home        | 6  |
|------------------------------------|----|
| Figure 2 – Select a Profile        | 7  |
| Figure 3 – Provider Portal         |    |
| Figure 4 – Logout Page             | 9  |
| Figure 5 – Pwd Recovery            |    |
| Figure 6 – Change Password         |    |
| Figure 7 – Provider Portal         |    |
| Figure 8 – Online Services         | 17 |
| Figure 9 – ProviderOne Online Help | 19 |
| Figure 10 – Address Details        |    |
| Figure 11 – My Reminders           |    |
| Figure 12 – Message Details        |    |
| Figure 13 – Lookup Title           |    |
| Figure 14 – Subscribe Alerts       |    |
|                                    |    |